## Aufsetzen von Proben auf dem AV300oc (Praktikum WS 2018/19):

- NMR-Röhrchen <u>in ersten freien</u> "Spinner" (Nummerierung beachten!) auf grauem Probenhalter stecken und vorsichtig bis zum Anschlag durchschieben. Zwei Anlageetiketten von der Rolle abziehen: Ein Etikett auf oberen (Glas-)Bereich des NMR-Röhrchens kleben, das zweite auf den kleinen Abholzettel.
- 2. Röhrchen zusammen mit Spinner auf entsprechende Position im Probenwechsler-Karussell setzen (*gleiche Nummer wie Probenhalter!*). Spinner nicht anfassen, Probe oben am Röhrchen halten!
- 3. Am Spektrometer-Rechner die homepage der lokalen NMR-Datenbank laden (<u>http://laplace.nmr.uni-koeln.de</u> – als Startseite voreingestellt, nur im lokalen Netz erreichbar). Mit Benutzernamen (OCP) und Passwort (.....) einloggen. Dadurch wird automatisch der Reiter "NMR lab administration" aktiviert.
- 4. Im sich öffnenden Fenster erscheint das elektronische Auftragsformular (order handling). Unter "Submit a new order" ist als default-Einstellung ein 500 MHz-Spektrometer eingetragen ("AV499"). Diese Einstellung auf AV300oc ändern (Praktikums-spektrometer)!
- 5. Im Feld "Holder No." wird die Position der Probe auf dem Karussell ausgewählt.
- 6. Im Feld "Sample I.D." muß der Probenname eingetragen werden (Nomenklatur: Immer "OCP-XYZ....." = Namenskürzel mit bis zu 8 weiteren Zeichen, sowohl Buchstaben als auch Zahlen, keine Sonder- oder Leerzeichen).
- 7. Im nächsten aktiven Feld (solvent) kann das Lösungsmittel von Hand eingetragen oder im rechten Feld aus einer Liste ausgewählt werden.
- 8. Nun wird die *Struktur der Verbindung* mit dem Marvin-Editor gezeichnet.
- 9. Das <sup>1</sup>H-NMR-Experiment ("1H standard spectrum") unter den vorhandenen 1D-Optionen durch Klick in das entsprechende Kästchen auswählen.
- 10. Klicken auf das Icon "Submit order" aktiviert den Auftrag. Nun kann entweder ein weiterer Auftrag ausgefüllt oder die NMRshiftDB durch Klick auf das Icon "logout" rechts oben verlassen werden.

## Wichtiger Hinweis:

Probenröhrchen dürfen nach beendeter Messung <u>NICHT aus dem</u> <u>Probenwechsler entfernt</u> werden! Das Abräumen des Wechslers wird nur von der NMR-Abteilung durchgeführt, gemessene Röhrchen stehen im grauen Halter mit Aufschrift "Gemessene Proben" und sollten am nächsten Werktag abgeholt werden.

## Auftragsbearbeitung mit der Software NMRshiftDB<sup>1</sup>

## "Elektronisches Auftragsformular" - Auftragsabholung

- Sobald das elektronische Auftragsformular wie oben beschrieben abgeschickt wurde erscheint der Auftrag am Fuß der Seite in der "order handling"-Tabelle in der dritten Spalte unter "open orders for processing by sample changer" als zu bearbeitender Auftrag.
- 2. Sobald der Spektrometer-Roboter die Probe abgearbeitet und die Datei auf den Server geladen hat, erscheint der Auftrag als erledigt in der ganz rechten Spalte der Tabelle ("orders partly or fully done").
- 3. Die Spektrendatei kann nun durch Klick auf den erledigten Auftrag direkt heruntergeladen werden: Der Auftrag erscheint zunächst zusammen mit der Struktur der Verbindung oben im Fenster; darunter kann auf den Link "Download the raw NMR file here" geklickt werden, wodurch der Download gestartet wird.
- 4. Die heruntergeladene Datei (zip-Datei) muss noch entpackt werden, ehe das Spektrum mit dem Programm SpinWorks prozessiert werden kann.

<sup>&</sup>lt;sup>1</sup>Die NMRShiftDB wird von der NMR-Abteilung Köln und Stefan Kuhn (University of Leicester) entwickelt. Weitere Informationen finden sich unter http://nmrshiftdb.org